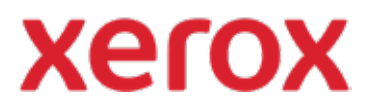

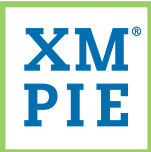

## Content Hub para su Dispositivo Xerox® ConnectKey®

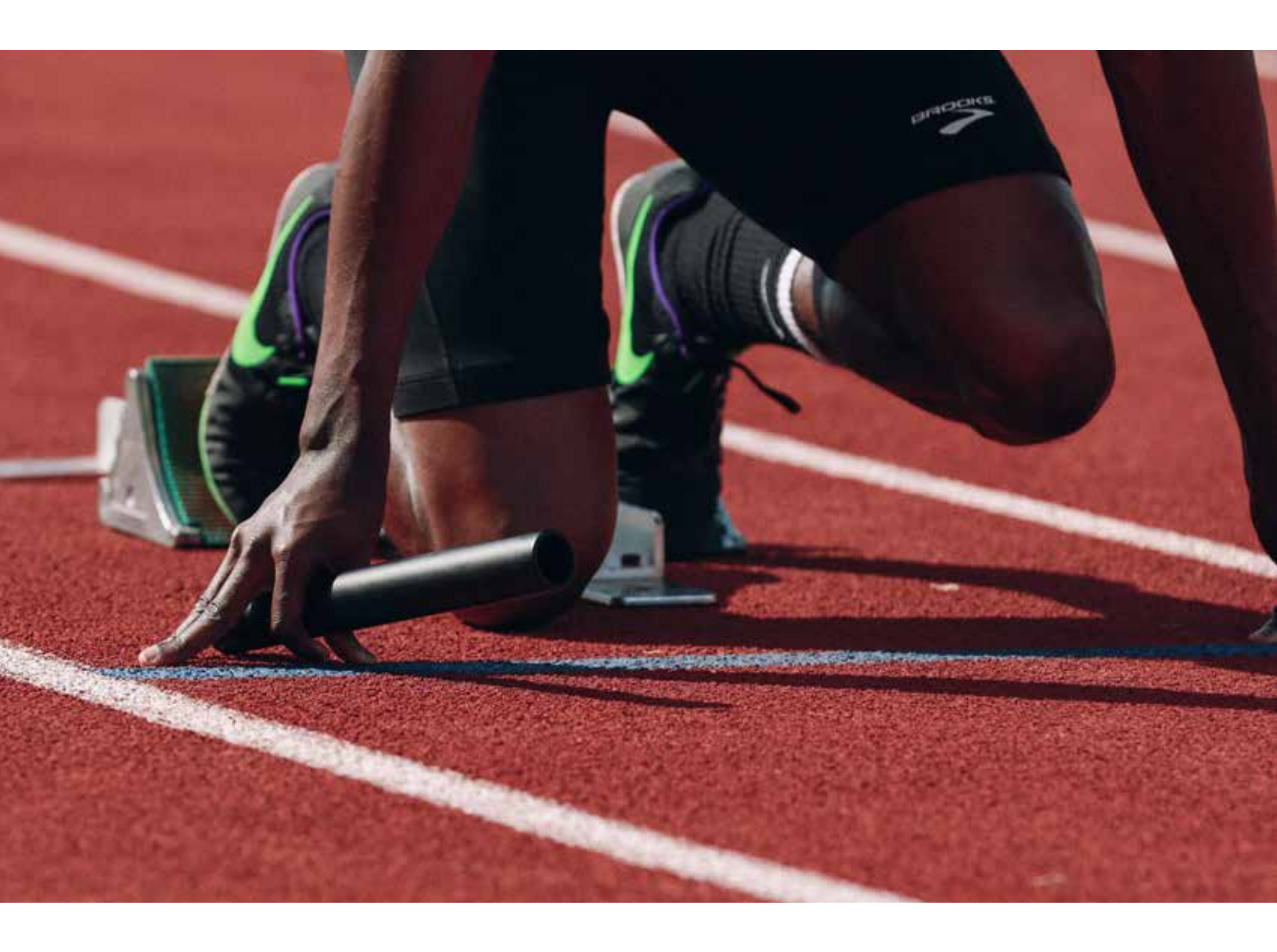

*Inicio rápido:* Cambiando la apariencia de su Repositorio de Content Hub

## *Inicio rápido:* Cambio de la apariencia de su repositorio de Content Hub

Utilice la URL y las credenciales proporcionadas en su paquete de bienvenida de Content Hub para navegar a su portal administrativo de Content Hub e iniciar sesión.

| ACI U                    | Content Hub Administration          |
|--------------------------|-------------------------------------|
| Email:                   |                                     |
| Password:                |                                     |
| By clicking "Log In", yo | u agree to the Terms and Conditions |
| The second               | Log In                              |

2 En el menú desplegable *Repository settings* (Configuración del repositorio), seleccione *Customize theme* (Personalizar tema).

| Xerox Con          | tent Hub Reposito                    | oository   U |  |
|--------------------|--------------------------------------|--------------|--|
| Repository         |                                      |              |  |
| Préview 🔻 🖵 🗋      | Repository Settings 🔹 🔻              | Localize     |  |
| Documents          | Set Up Repository<br>Customice Theme | Cat          |  |
| All Documents (49) | Add JavaScript to Repository         |              |  |

ર

De la lista de la izquierda, haga clic en una sección para editar.

| Pringe in          |                                                                                                    |
|--------------------|----------------------------------------------------------------------------------------------------|
| Colour and Shale   | Xerox Altrepres Statute Head                                                                                                    |
| Finder and Footier |                                                                                                    |
| etionplage funair  | and the second second se |
| Resmi              |                                                                                                    |
| Nation from CS1    |                                                                                                    |
| Genet 828          | Statement Statements                                                                                                    |
|                    |                                                                                                    |
|                    |                                                                                                    |

4 Utilice los controles proporcionados para cambiar imágenes, fuentes, tamaños y colores.

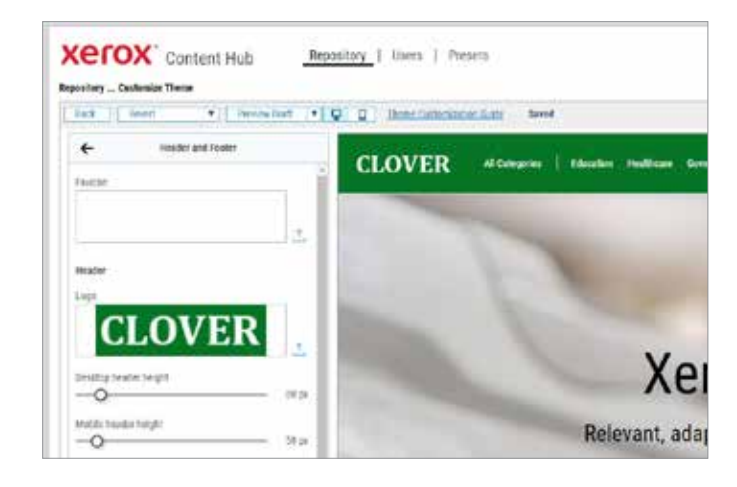

5 Sus ediciones se realizan en modo *Draft* (Borrador) y no se aplicarán a su repositorio *Live* (Vivo) hasta que haga clic en *Publish* (Publicar).

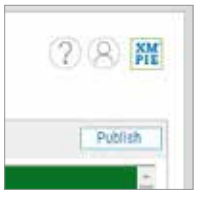

6 Si no le gustan los cambios, puede revertir el borrador al último tema publicado o a los valores predeterminados del tema.

| (er        | OX Content Hub                      |   | Repositor     |         |   |
|------------|-------------------------------------|---|---------------|---------|---|
| pository . | Customize Them                      | e |               | 1 1 100 |   |
| Back       | Revert                              | • | Preview Draft | * 🖵     | 1 |
|            | Clear all and o                     |   |               |         |   |
| 4          | Revert to the published settings    |   |               |         |   |
|            | and the second second second second |   |               |         |   |

Para obtener información más detallada, consulte:

- Content Hub Administration Guide (Guia de administración de Content Hub) Content Hub User Guide (Guía del usuario de Content Hub) Aprendizaje virtual sobre Content Hub
- https://help.xmpie.com/ContentHub/AdminGuide/en/index.htm https://help.xmpie.com/ContentHub/UserGuide/en/index.htm http://campus.xmpie.com/s/ContentHub

© 2020 XMPie<sup>®</sup>, Una compañía Xerox. Todos los derechos reservados. XMPie, el logotipo de XMPie y el eslogan "one to one in one" (uno a uno en uno) son marcas comerciale o marcas registradas de XMPie. Xerox<sup>®</sup> y ConnectKey<sup>®</sup> son marcas comerciales registradas de Xerox Corporation. Todos los demás nombres pertenecen a sus respectivos propietarios.